## Регистрация в ГИС ЖКХ

Регистрация в ГИС ЖКХ для пользователей отсутствует. В качестве инструмента авторизации используется учетная запись портала Госуслуги, система ЕСИА (Единая Система Идентификации и Авторизации). То есть пользователи, имеющие подтвержденную регистрацию на портале gosuslugi.ru, могут войти под своим логином и паролем в ГИС ЖКХ.

Если вы еще не зарегистрированы на портале государственных услуг, вам необходимо выполнить несколько простых шагов:

- Перейти на страницу регистрации esia.gosuslugi.ru.
- Введите свое имя, фамилию, мобильный телефон или адрес электронной почты.
- Подтвердите номер мобильного телефона или электронной почты на следующей странице.
- Создайте пароль для входа в личный кабинет.

Вы создали упрощенную учетную запись.

Для использования сервисов и регистрации ГИС ЖКХ необходимо получить **стандартную**, а затем подтвердить личность.

Для получения стандартной учетной записи gosuslugi.ru:

- введите в личном кабинете свои паспортные данные и номер СНИЛС.
- отправьте их на проверку.

Проверка занимает обычно не больше 15 минут, но может потребоваться больше времени в отдельных случаях. Заполняйте информацию предельно внимательно, так как ошибочные данные не пройдут проверку и их придется отправлять повторно.

После успешной проверки введенных личных данных, вам потребуется:

• подтвердить личность в одном из специализированных центров.

Ими могут быть отделения Почты России, **МФЦ**, отделение Ростелеком. Выберите наиболее удобный для себя и отправляйтесь в него с паспортом и СНИЛС.

## Вход в ГИС ЖКХ

После прохождения всех шагов, у вас будет личный кабинет пользователя госуслуг. Теперь вы можете использовать учетную запись госуслуг для регистрации ГИС ЖКХ:

- перейдите на главную страницу dom.gosuslugi.ru
- нажмите кнопку «Войти» в правом верхнем углу сайта.

Откроется страничка авторизации в системе gosuslugi.ru:

• введите логин и пароль от созданной ранее учетной записи и войдите.

## После авторизации вы попадете в личный кабинет ГИС ЖКХ.